# Tempus

## Коротка інформація про Tempus Home

### Вхід до Tempus

1. Перейдіть за посиланням <u>tempushome.se</u> або відкрийте додаток Tempus Hemma (для батьків)

Прикладну програму можна завантажити в Google Play i App Store

- 2. Виберіть пункти Location та Provider
- 3. Увійдіть за допомогою BankID або іншої наданої системи входу
- 4. Введіть адресу електронної пошти й номер телефону, якщо не вказано
- 5. Підтвердьте адресу електронної пошти

(Якщо у Вас виникли проблеми, зверніть до керівництва дошкільної установи або школи)

### Установлення розкладу/канікул

#### Вебсторінка

- 1. Натисніть Schedule/on leave
- 2. Укажіть години в текстових полях, наприклад «06:35 16:45» або «635 1645»
  - а. Натисніть +, якщо необхідно додати кілька годин в один і той самий день
  - b. Якщо дитина на канікулах, натисніть на текстове поле й виберіть On leave
- 3. Введіть решту інформацію, якщо необхідно
- 4. Щоб скопіювати розклад на тиждень, натисніть Сору ...

Для отримання детальнішої інформації про розклад можна натиснути на синій знак питання у верхньому правому куті.

#### Прикладна програма

- 1. Натисніть кнопку із зеленим плюсом справа знизу
- 2. Виберіть Schedule multiple або New leave
- 3. Виберіть дні
- 4. Виберіть дитину й додайте розклад
- 5. Введіть решту інформацію за потреби
- 6. Також можна натиснути на окремий день в огляді, щоб додати розклад або вільний час
- 7. Щоб скопіювати наявний розклад, натисніть Copy weeks

### Сповіщення про відсутність

#### Вебсторінка

- 1. Виберіть Report absence, якщо дитина не може прийти в зазначений час
- 2. Виберіть, для якої дитини потрібно повідомити про відсутність
- 3. Виберіть дату(-и) в календарі
- 4. Виберіть частину дня чи весь день
- 5. За потреби натисніть «Я згоден з тим, що зазначена вище інформація зберігатиметься в Tempus»

## **Tempus**

6. Натисніть кнопку Report absence

#### Прикладна програма

- 1. Натисніть кнопку із зеленим плюсом у правому нижньому куті
- 2. Виберіть **New absence**
- 3. Виберіть, для якої дитини потрібно повідомити про відсутність
- 4. Виберіть дату(-и) в календарі
- 5. Виберіть частину дня чи весь день
- 6. За потреби натисніть «Я згоден з тим, що зазначена вище інформація зберігатиметься в Tempus»
- 7. Натисніть на кнопку **Report absence**

### Відмінність між канікулами та відсутністю

Термін **«On leave»** потрібно використовувати, коли дитині не потрібно відвідувати дошкільний заклад або школу, оскільки про неї турбуватиметься хтось інший, або сім'я збирається у відпустку.

**Термін «Absence»** потрібно використовувати, коли дитина повинна відвідувати дошкільний заклад або школу, але не може цього зробити, наприклад, через візит до лікаря або хворобу.